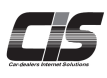

# CHAPTER 03 Apply

USSワンクリック購入申込をする

☑ 申込む

USSワンクリックにはオークションで流札した車両がワンプライスで掲載されています 翌週を待たずに納得のプライスで即購入することが可能!

Ver.20240401-026

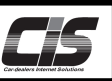

### 【機能説明】

オークションで流札した車両がワンプライスで掲載されています。翌週を待たずに納得のプライスで即購入することが可能!

### 【手数料】

落札料 20,000円(税別)が掛かります。 ※車両落札価格が1,000万円(税別)以上の場合、落札料に10,000円(税別)/台が加算されます

【購入可能期間】

オークション翌日の10時から次回オークション前日の正午まで

### 【全体の流れ】

以下流れに沿って、申込してください。 STEP1 ・・・ 車種を選択する STEP2 ・・・ 規約を確認する STEP3 ・・・ 購入申込をする STEP4 ・・・ 購入申込完了

## 【操作方法 I】

USSワンクリック購入申込をする

| ① <ussワンクリック> メニューを選択</ussワンクリック>                                                                                                    |                                                                                                    |
|----------------------------------------------------------------------------------------------------|----------------------------------------------------------------------------------------------------|
| Menu       メニューを選択してください         これからオークションの出品庫両を探す       0         下見検索       0         自社取引、各種申込内容等を確認する       0         MYオークション       0                                                                                       | <ul> <li>①-1) TOP左メニューから <b>&lt; USSワンクリック&gt; メニュー</b>をクリック<br/>する。</li> <li>①-2) ワンクリックメニューが表示されるので <b>&lt;ワンクリック車両を探す&gt;</b><br/>ボタンをクリックする</li> </ul>                                                                                                    |
| 過去のオークション結果を参照する<br>相場検索<br>現準会場にリアル応札する<br>インターネットライブ<br>流札単両をワンプライスで売買する<br>USSワンクリック<br>9,983 台                                                                                                    | <ul> <li>ボノンビノリノリッシン</li> <li>デクニック</li> <li>活用術!</li> <li>USSワンクリック購入申込は</li> <li>・【下見検索»ワンクリック検索】からも購入申込可能</li> </ul>                                                                                                    |
| USS会場への各種依頼や見積管環など便利機能を使う       (便利ツール)       一般ユーザーとのコミュニケーションツール       オークションエージェント       海外バイヤーとのコミュニケーションツール       NINJA       申込設定メニュー       有料サービスの利用申込や基本サービスの利用設定する       各サービス申込       ことの       スペードの       シューサージョンジール | Menu メニューを選択してください         これからホークションの出品専興を探す         F.P.D.         アレスション         潮去のオークション和単な参照する         相場検索         取用会価にリアルなします。         NUVE         マション和単な参照する         USS         フシロシート         「現場会価         USS会価への各価価値でのごうすくなたの手術の         「安全・小とのコミネニケーション・ルー         「ポロー・レー         「ポロー・レー・         「ポロー・レー・         「ポロー・レー・         「ポロー・レー・         「ポロー・         「ポロー・         「ポロー・         「ポロー・         「ポロー・         「ポロー・         「ポロー・         「ポロー・         「ポロー・         「ポロー・         「ポロー・         「ポロー・         「オロー・         「オロー・         「オロー・         「オロー・         「オロー・         「オロー・         「オロー・         「オロー・         「オロー・         「オロー・         「オロー・         「オロー・         「オロー・         「オロー・         「オロー・         「オロー・         「オロー・         < |
| 通知設定・管理<br>7ンクリックメニュー<br>RD3                                                                                                    | #M/(ヤーとのコミュニケーションツール NINJA     #込設定メニュー     #科サービスの利用申込や基本サービスの利用設定する     各     サントン     エー     和科サービスの利用申込や基本サービスの利用設定する     A・リルドブッシュ巡知を設定。     WEPする     通知設定・管理                                                                                                    |
| AA9シプラに自動掲載期<br>成約チャンスさらにアップ加         ABS PR<br>のP           購入メニュー         掲載メニュー           現在の掲載台数 9,983 台         掲載可能台数 0 台                                                                                                   |                                                                                                    |
| ワングリック車両を探す         ワングリック工具装する           強入国際を見る>>>         送税国際を見る>>>           が京に入り一覧を見る>>>         送税国際を見る>>>           「客戦車両は、ASNETの「AAワンプラ」にも自動港載され、USS会員ではない数多くの<br>ASNET会員も閲覧・購入いたします。                                   |                                                                                                    |

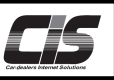

# 【操作方法Ⅱ】

USSワンクリック購入申込をする

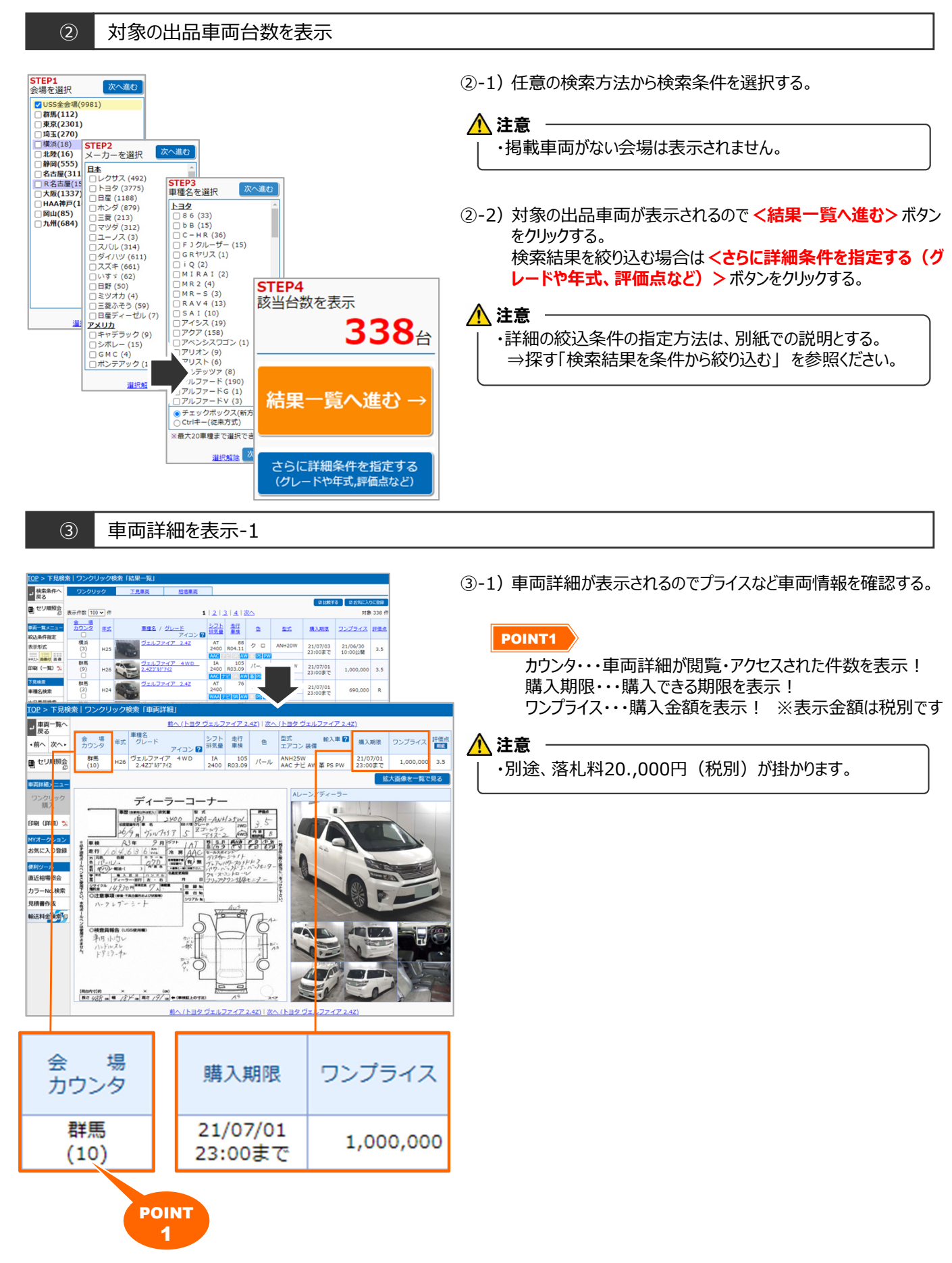

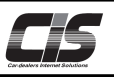

# 【操作方法Ⅲ】

USSワンクリック購入申込をする

#### ④ 車両詳細を表示-2

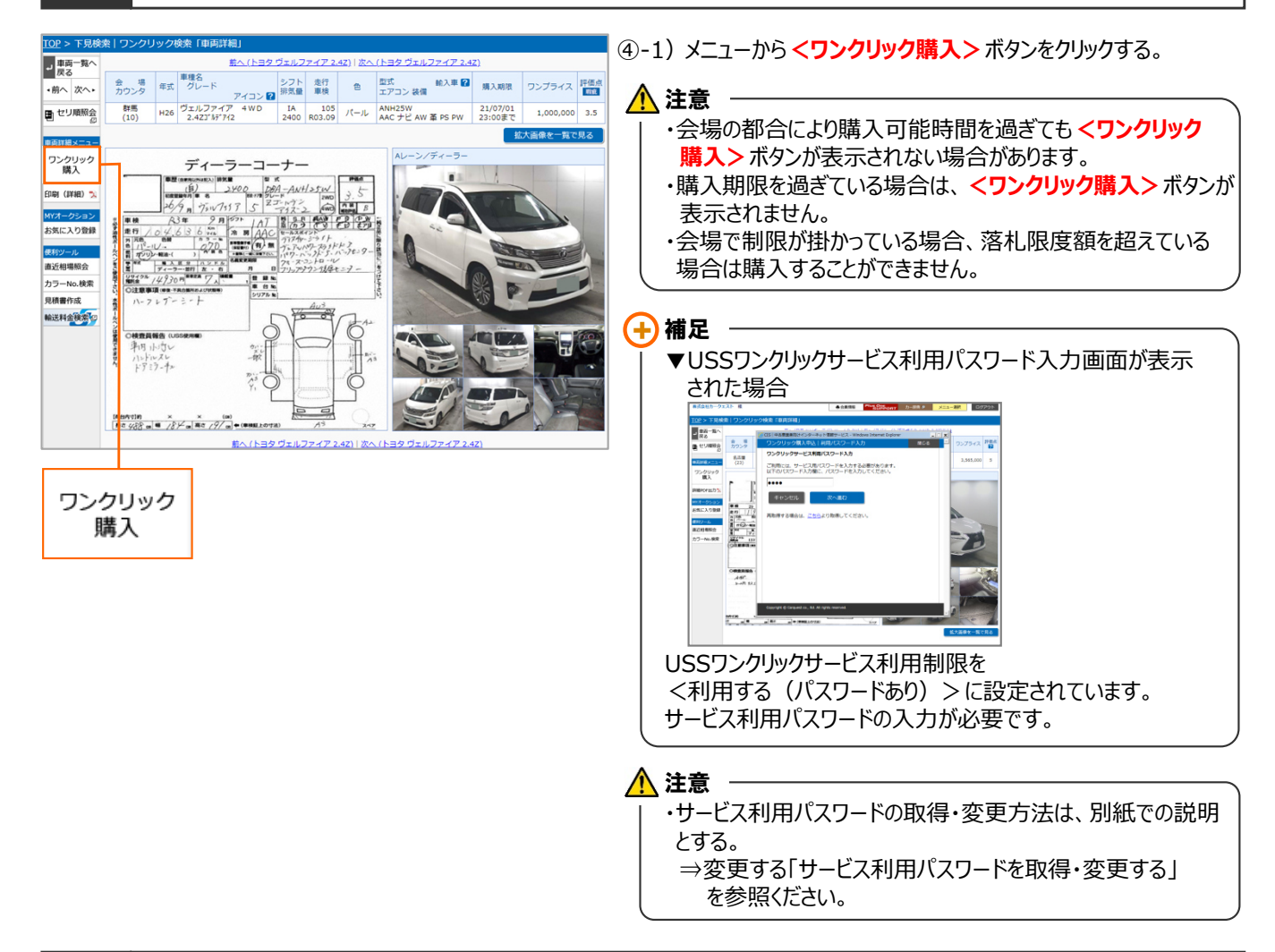

#### ⑤ 申込画面を表示

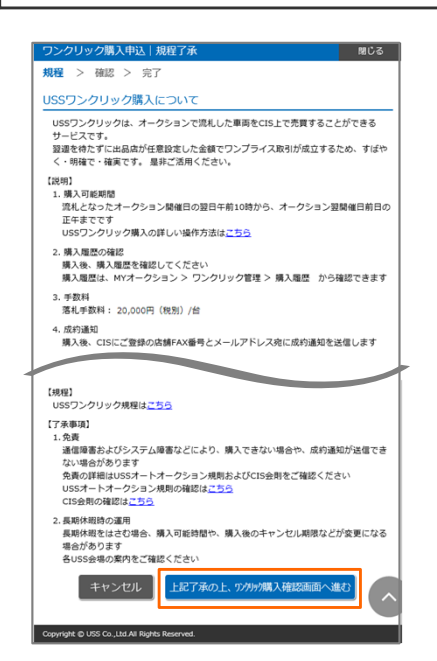

⑤-1) ワンクリックの説明や規約了承が表示される。

⑤-2)最下部まで画面をスクロールし上記規約を了承の上、<上記 了承の上、ワンクリック購入確認画面へ進む>ボタンをクリックする。

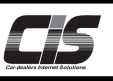

# 【操作方法IV】

USSワンクリック購入申込をする

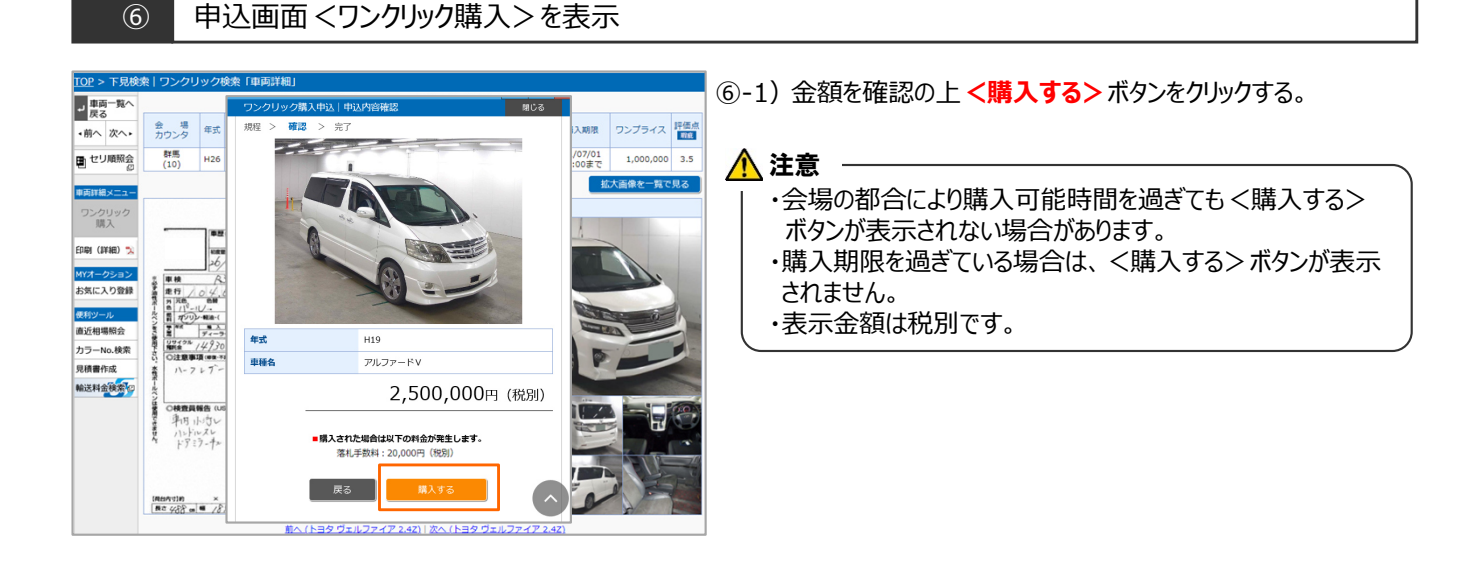

#### ⑦ 購入申込完了画面を表示

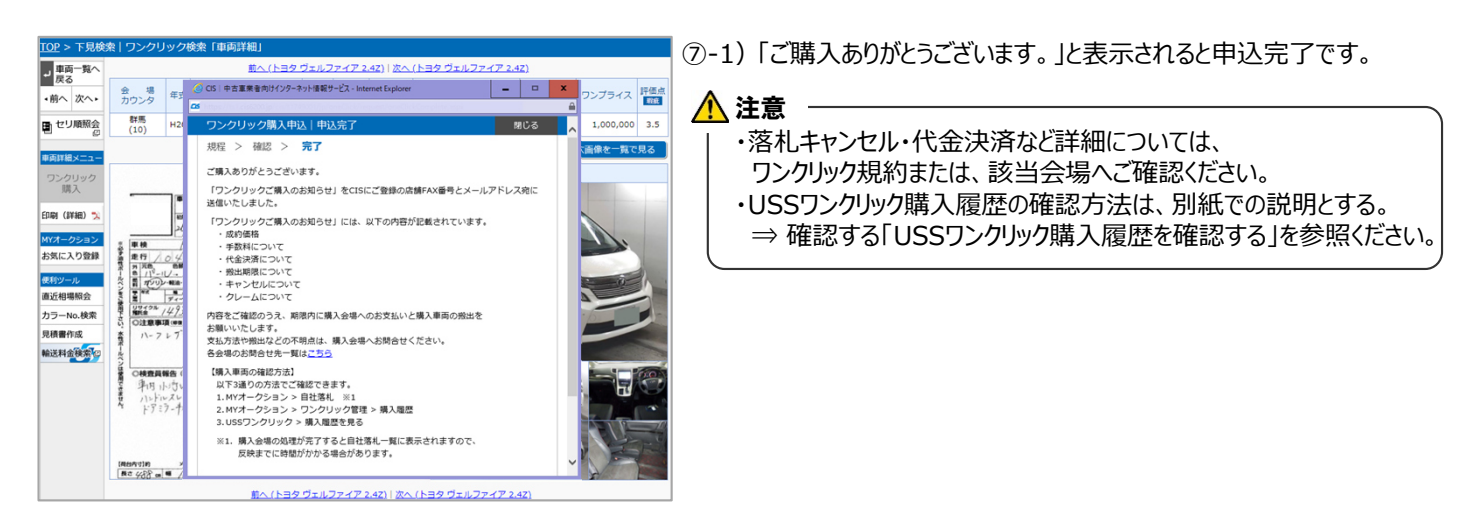